## Instrucciones para la subsanación de defectos de solicitudes

Una vez que el SES publique los listados provisionales de admitidos/excluidos, el candidato podrá ver el estado de revisión de los requisitos de su solicitud, los que sean revisados en esta fase, y, en el caso de estar excluido, subsanar los defectos que le hayan llevado a dicha exclusión. Esta **subsanación** se podrá realizar **dentro del plazo establecido en la Resolución por la que se declara aprobada la lista provisional de admitidos/excluidos publicada en el DOE.** 

Toda la tramitación de subsanación de defectos se realiza a través del Portal de Selección de Personal del Servicio Extremeño de Salud, para lo que habrá que acceder al mismo (<u>https://saludextremadura.ses.es/seleccionpersonal/</u>) usando el certificado electrónico de persona física de la FNMT, DNIe o tarjeta de empleado público del SES con la que el candidato se haya dado de alta.

Para comprobar el estado de los requisitos, accedemos al portal y pinchamos en **Mis Solicitudes – Solicitudes de Oposición** – y hacemos doble clic sobre la solicitud de la que queremos ver el estado de los requisitos.

Aparecerá un resumen de las revisiones de cada requisito y si tiene o no defecto.

En caso de que un requisito concreto tenga un defecto, se nos indica el código del defecto encontrado. Para ver más detalles de este defecto *pinchamos sobre la línea cursiva del requisito para ver los detalles del mismo.* 

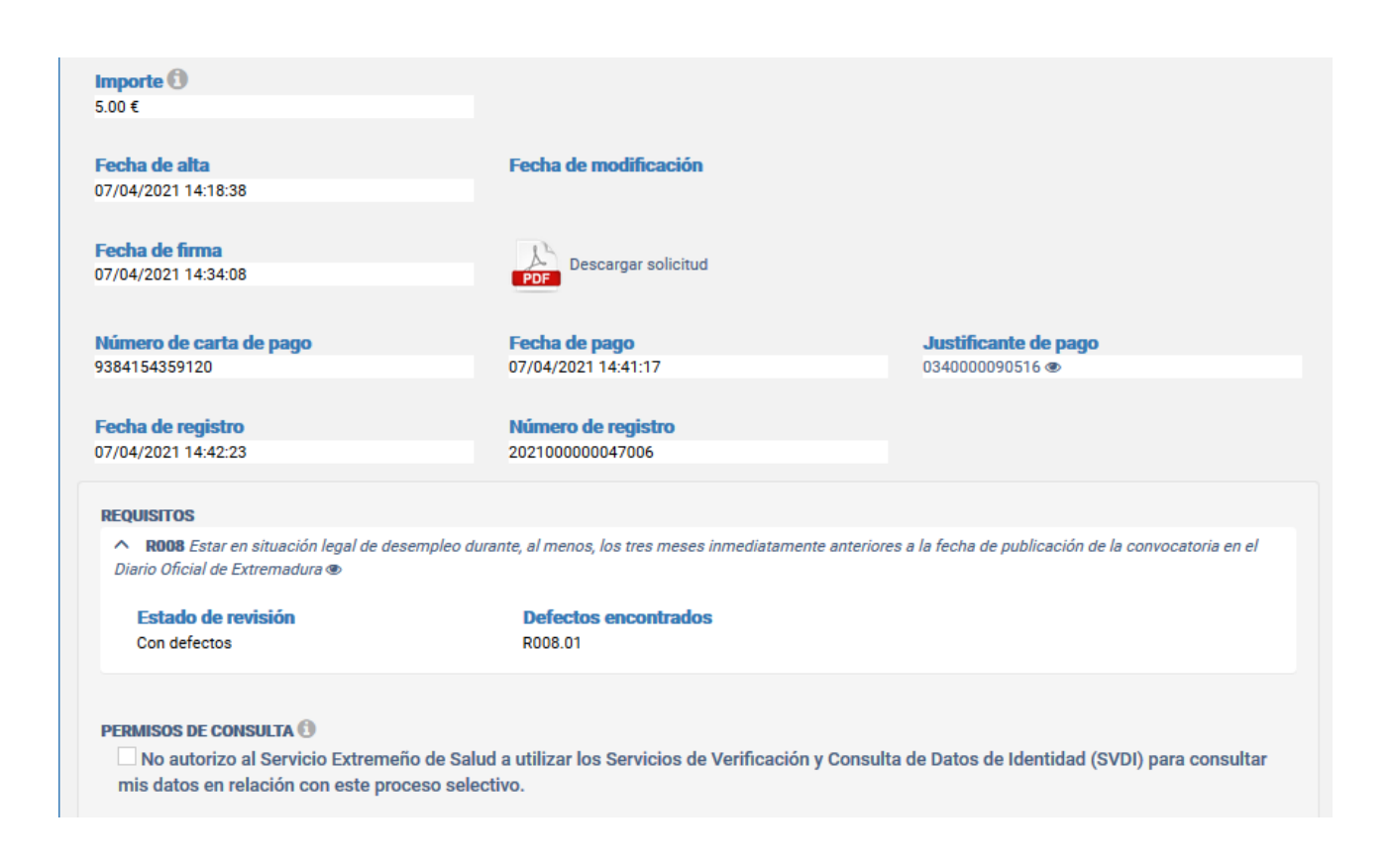

Al pinchar se nos muestra la documentación aportada y la revisión realizada por el SES.

|                                         |                                        | PORT                                | AL DEL CA        | ANDIDATO                               | JUNTA DE EXTREMA<br>Consejeria de Sanidad y Servicio |
|-----------------------------------------|----------------------------------------|-------------------------------------|------------------|----------------------------------------|------------------------------------------------------|
| icaciones                               | Convocatorias 🔻                        | Mis solicitudes 🕶                   |                  |                                        | A 999990                                             |
| Solicitud                               |                                        |                                     |                  |                                        |                                                      |
| 210000018                               |                                        |                                     |                  |                                        |                                                      |
|                                         |                                        |                                     |                  |                                        |                                                      |
| Requisito                               | terre the land de dese                 | and a dimensional and an end of the |                  | a dia manana anta dia manala fa dia ka | e autilizzation de la compositación de al Distric    |
| 1008 - Estar e<br>)ficial de Extr       | n situación legal de dese<br>emadura 👁 | empleo durante, al menos, lo        | s tres meses inm | ediatamente anteriores a la fecha d    | le publicación de la convocatoria en el Diario       |
| moidi de Exti                           |                                        |                                     |                  |                                        |                                                      |
| Focha do al                             | ta                                     |                                     |                  |                                        |                                                      |
| 7/04/2021 1                             | 4:18:38                                |                                     |                  |                                        |                                                      |
| ,,,,,,,,,,,,,,,,,,,,,,,,,,,,,,,,,,,,,,, | 1.10.00                                |                                     |                  |                                        |                                                      |
| Documenta                               | ción acroditativa aco                  | ciada                               |                  |                                        |                                                      |
|                                         |                                        | -ciaua                              |                  |                                        |                                                      |
| DESCRIPCION                             |                                        |                                     | FICHERO          | FECHA                                  | SUBSANACION                                          |
| Certificado o                           | iesempleo 2020                         |                                     | <b>₽</b>         | 07/04/2021 14:23:27                    |                                                      |
| Cartificado o                           | lesempleo 2021                         |                                     | D3               | 07/04/2021 14:22:28                    |                                                      |
|                                         |                                        |                                     |                  |                                        |                                                      |
| REVISIÓN R                              | REALIZADA POR EL SES                   | 1                                   |                  |                                        |                                                      |
|                                         |                                        |                                     |                  | Descripción del d                      | lefecte v comentaries de                             |
|                                         |                                        |                                     |                  | Descripcion dei d                      | lefecto y comentarios de                             |
| Revisión                                |                                        | Fecha                               |                  | la revision                            |                                                      |
| Rev. 10                                 |                                        | 12/04/2                             | 2021 08:23:42    |                                        |                                                      |
| DEFECTOS                                |                                        |                                     |                  | Д                                      |                                                      |
|                                         | Descripción                            | Comentarios o                       | le revisión      | $\mathbf{\vee}$                        |                                                      |
| Codigo                                  |                                        |                                     |                  |                                        |                                                      |

Los requisitos que tengan defectos podrán ser subsanados por los candidatos. Para este trámite, se habilita en la web un apartado para la subsanación de solicitudes **(botón +**, botón de nueva subsanación):

| v. 3   |                                                | F<br>19    | echa<br>9/11/2021 08:33:29                                                                                                    |
|--------|------------------------------------------------|------------|----------------------------------------------------------------------------------------------------|
| código | Descripción                                    | Subsanable | Comentarios de revisión                                                                                                    |
| 008.01 | Documento no acredita el periodo<br>solicitado | Sí         | El documento no acredita el periodo solicitado - debe estar en desempleo durante al menos 3 meses antes de la publicación de la convocatoria de oposiciones |
| SUBSAN | IACIÓN DE SOLICITUDES                          |            | Pulsamos aquí para crear la subsanación 🛛 亡                                                                                                    |
|        |                                                |            |                                                                                                    |

Cuando hemos pulsado en el icono + para realizar la subsanación nos aparece el siguiente formulario:

| Autor La creación de la subsanación de solicitudes conlleva la anulación de las anteriores de la misma revisión que no estén registradas.     Certestol     Identificador Rev. 3     Requisito     Requisito R008 de solicitud 21C0000005     Deffectos     Código Descripción Subsanable Instrucciones de subsanación Comentarios de revisión     R008.01 Documento no acredita el si do solicitado - debe estar en desempleo durante acreditativa         Tipo de subsanación    Añadir documentación acreditativa   Rounciar al cumplimiento del requisito                                                                                                    | ∽ ∽ |
|----------------------------------------------------------------------------------------------------|-----|
| Code go       Subsanable       Subsanable       Instrucciones de subsanación       Comentarios de revisión         R008.01       Documento no acredita el periodo solicitado       Sí       Aporte documentación acreditativa       El documento no acredita el publicación de la convocatoria de oposiciones         * Tipo de subsanación       Sí       Aporte documentación acreditativa       El documento no acredita el publicación de la convocatoria de oposiciones         • Tipo de subsanación       Sí       Aporte documentación acreditativa       El documento no acredita el publicación de la convocatoria de oposiciones         • Añadir documentación acreditativa       Sí       Aporte documentación acreditativa       Sí         • Añadir documentación acreditativa       Sí       Sí       Sí       Sí         • Repunciar al cumplimiento del requisito       Sí       Sí       Sí       Sí                                                                                                    |     |
| Identificador<br>Rev. 3       Requisito<br>Requisito R008 de solicitud 21C0000005         DEFECTOS       Instrucciones de<br>subsanable       Comentarios de revisión         Código       Descripción       Subsanable       Instrucciones de<br>subsanación       Comentarios de revisión         R008.01       Documento no acredita el<br>periodo solicitado       Sí       Aporte documentación<br>acreditativa       El documento no acredita el periodo solicitado - debe estar en desempleo durante<br>menos 3 meses antes de la publicación de la convocatoria de oposiciones         * Tipo de subsanación       Afiadir documentación acreditativa       El documentación de la convocatoria de oposiciones         A Afiadir documentación acreditativa       Si       Afiadir documentación acreditativa         Penunciar al cumplimiento del requisito       Si       Si                                                                                                    |     |
| Rev. 3       Requisito R008 de solicitud 21C0000005         Código       Descripción       Subsanable       Instrucciones de subsanación       Comentarios de revisión         R008.01       Documento no acredita el       Sí       Aporte documentación acredita el periodo solicitado - debe estar en desempleo durante acreditativa         Figure S       Sí       Aporte documentación acredita el publicación de la convocatoria de oposiciones         Figure S       Sí       Aporte documentación acredita el publicación de la convocatoria de oposiciones         Figure S       Sí       Aporte documentación acredita el publicación de la convocatoria de oposiciones         Figure S       Sí       Aporte documentación acredita el publicación de la convocatoria de oposiciones         Figure S       Sí       Aporte documentación acredita el publicación de la convocatoria de oposiciones         Figure S       Sí       Aporte documentación acredita el publicación de la convocatoria de oposiciones         P       Afiadir documentación acreditativa       Sí         P       Renunciar al cumplimiento del requisito       Sí |     |
| Código       Descripción       Subsanable       Instrucciones de subsanación       Comentarios de revisión         R008.01       Documento no acredita el periodo solicitado       Sí       Aporte documentación acredita el periodo solicitado - debe estar en desempleo durante acreditativa         El documento no acredita el periodo solicitado       Sí       Aporte documentación acreditativa       El documento no acredita el periodo solicitado - debe estar en desempleo durante acreditativa         Sí         Aporte documentación acreditativa         Tipo de subsanación         Añadir documentación acreditativa         Añadir documentación acreditativa         Renunciar al cumplimiento del requisito                                                                                                    |     |
| Código       Descripción       Subsanable       Instrucciones de subsanación       Comentarios de revisión         R008.01       Documento no acredita el periodo solicitado       Sí       Aporte documentación acreditativa       El documento no acredita el periodo solicitado - debe estar en desempleo durante menos 3 meses antes de la publicación de la convocatoria de oposiciones         Tipo de subsanación       Afiadir documentación acreditativa       Fermional documentación acreditativa         Renunciar al cumplimiento del requisito       Si       Si                                                                                                    |     |
| R008.01       Documento no acredita el periodo solicitado - debe estar en desempleo durante acreditativa       El documento no acredita el periodo solicitado - debe estar en desempleo durante menos 3 meses antes de la publicación de la convocatoria de oposiciones         Fipo de subsanación         Añadir documentación acreditativa         Renunciar al cumplimiento del requisito                                                                                                    |     |
| lipo de subsanación<br>Añadir documentación acreditativa<br>Renunciar al cumplimiento del requisito                                                                                                    | al  |
| Fipo de subsanación<br>Añadir documentación acreditativa<br>Renunciar al cumplimiento del requisito                                                                                                    |     |
| Añadir documentación acreditativa<br>Renunciar al cumplimiento del requisito                                                                                                    |     |
| Renunciar al cumplimiento del requisito                                                                                                    |     |
|                                                                                                    |     |
|                                                                                                    |     |
| omentarios                                                                                                    |     |
|                                                                                                    |     |
|                                                                                                    | 1   |

En esta pantalla se nos muestra la revisión que queremos subsanar, el código y la descripción del defecto, las instrucciones para subsanar el defecto y un comentario aclaratorio de la revisión.

A la hora de realizar una subsanación, deberá marcar en **\*Tipo de subsanación**, una de las dos opciones que le aparecen: - **añadir documentación acreditativa** o bien - **renunciar al cumplimiento del requisito.** 

a) Si optamos por añadir nueva documentación acreditativa, previamente tenemos que subirla a la web en el apartado correspondiente de Mi Perfil – Mi Documentación. Si ya tenemos la documentación en el apartado adecuado de nuestro perfil, señalamos añadir documentación acreditativa y marcamos sobre el documento o documentos que queremos aportar.

| * Tipo de subsanación                                                                                                    |                         |
|----------------------------------------------------------------------------------------------------|-------------------------|
| Añadir documentación acreditativa                                                                                                    |                         |
| Renunciar al cumplimiento del requisito                                                                                                    |                         |
|                                                                                                    |                         |
| Documentación acreditativa de tipo 'Situación de desempleo'                                                                                  |                         |
| Debe aportar el informe de vida laboral o informe de período ininterrumpido inscrito en situación de desempleo emitido por                   | r el órgano competente. |
| meromanente Si en la siguiente tabla no figura la documentación que desea adjuntar debe añadirla en su perfil, en el menú 'Mi documentación' |                         |
| DESCRIPCIÓN                                                                                                    | FICHERO                 |
| Certificado desempleo 2020                                                                                                    | B                       |
|                                                                                                    |                         |
|                                                                                                    |                         |
| ✓ Certificado desempleo 2021                                                                                                    | ß                       |
| ✓ Certificado desempleo 2021                                                                                                    | ۲<br>۲                  |

## b) Si por el contrario, no tiene documentación acreditativa para aportar para subsanar y por lo tanto, quiere **renunciar al cumplimiento del requisito**, pulsamos en dicha opción.

| * Tipo de subsanación                     |                               |  |  |  |  |  |  |
|-------------------------------------------|-------------------------------|--|--|--|--|--|--|
| O Añadir documentación acreditativa       |                               |  |  |  |  |  |  |
| O Renunciar al cumplimiento del requisito |                               |  |  |  |  |  |  |
|                                           |                               |  |  |  |  |  |  |
| El requisito está asociado a los siguient | es elementos de su solicitud: |  |  |  |  |  |  |

En este caso puede ocurrir que la renuncia al requisito suponga el pago de una tasa, o de una parte de la misma, ya sea porque nos hayamos beneficiado de una bonificación por desempleo, discapacidad o por otra causa establecida en la convocatoria. Para subsanar el defecto y aparecer en el listado definitivo de aspirantes admitidos, tendremos que abonar el importe restante de la tasa, importe que será calculado automáticamente por la herramienta web del portal.

También aparece un campo de texto libre "Comentarios", en él podrá realizar cualquier comentario al respecto (por ejemplo: Adjunto remito informe de vida laboral de la Tesorería de la seguridad social para acreditar mi situación de desempleo para subsanar documentación no válida presentada anteriormente).

| loptific         |                                                |            | Doquisito                            |                                                                                                    |
|------------------|------------------------------------------------|------------|--------------------------------------|----------------------------------------------------------------------------------------------------|
| enunca<br>ev. 3  |                                                |            | Requisito R008 de solicit            | ud 21C000005                                                                                                    |
| FFEIOS           |                                                |            |                                      |                                                                                                    |
| Código           | Descripción                                    | Subsanable | Instrucciones de<br>subsanación      | Comentarios de revisión                                                                                                    |
| R008.01          | Documento no acredita el<br>periodo solicitado | Sí         | Aporte documentación<br>acreditativa | El documento no acredita el periodo solicitado - debe estar en desempleo durante al<br>menos 3 meses antes de la publicación de la convocatoria de oposiciones |
|                  |                                                |            |                                      |                                                                                                    |
| oo de su         | Ibsanación                                     |            |                                      |                                                                                                    |
|                  | ocumentación acreditativa                      | 1          |                                      |                                                                                                    |
| <b>ñadir d</b> e |                                                |            |                                      |                                                                                                    |

Al darle al icono de guardar (marca de verificación) se nos notificará como que el escrito de subsanación/reclamación se ha creado correctamente:

| DETALLES DE SUBSANACIÓ                                    | ÓN DE SOLICITU    | D 🛛 😧 Đ                                         | <b>Θ</b> ÉΧΙΤΟ                          |                                |                            |          |  |
|-----------------------------------------------------------|-------------------|-------------------------------------------------|-----------------------------------------|--------------------------------|----------------------------|----------|--|
| AVISO: La subsanación está IN                             | ICOMPLETA. Debe c | ontinuar con el proceso.                        | <ul> <li>La subsanación ha s</li> </ul> | ido creada con éxito. Continúe | con el proceso.            |          |  |
| Creación<br>Creada                                        | ÷                 | Firma electrónica                               | ÷                                       | Pago de tasas                  | ÷                          | Registro |  |
| <b>Identificador</b><br>3                                 |                   | <b>Tipo de subsanac</b><br>Renunciar al cumplin | <b>:ión</b><br>niento del requisito     | Fecha de<br>19/11/202          | <b>alta</b><br>11 10:28:41 |          |  |
| REVISIÓN OBJETO DE SUBSANACIÓN<br>Identificador<br>Dev. 3 | N                 | <b>Requisito</b><br>Requisito R008 de s         | alicitud 210000005                      |                                |                            |          |  |

Una subsanación tiene las mismas cuatro fases que la presentación de una solicitud en la fase de inscripción, es decir: creación, firma, pago (en su caso) y registro.

Una vez completada la primera fase, la de creación, hay que pasar a firmar digitalmente la subsanación/reclamación. Para ello pulsamos en el icono de firma de subsanación (pulgar hacia arriba):

| DETALLES DE SUBSANACIÓN DE SOLIO                          | <table-cell-rows> 🛍 🖉 ы</table-cell-rows>        |                            |                     |                                |          |
|-----------------------------------------------------------|--------------------------------------------------|----------------------------|---------------------|--------------------------------|----------|
| AVISO: La subsanación está INCOMPLETA. D                  | ebe continuar con el proceso. 🕄                  |                            |                     |                                |          |
| Creación >                                                | Firma electrónica                                | ÷                          | Pago de tasas       | ÷                              | Registro |
| <b>Identificador</b><br>3                                 | <b>Tipo de subsanaci</b><br>Renunciar al cumplim | ión<br>iento del requisito | Fecha d<br>19/11/20 | <b>le alta</b><br>021 10:28:41 |          |
| REVISIÓN OBJETO DE SUBSANACIÓN<br>Identificador<br>Rev. 3 | <b>Requisito</b><br>Requisito R008 de sc         | plicitud 21CO000005        |                     |                                |          |

Si no estamos seguros de querer firmar o queremos corregir algún aspecto de la subsanación podemos pinchar en el icono de volver (la flecha).

Al igual que en la solicitud de oposición, podemos previsualizar el documento de subsanación antes de firmarlo para comprobar los detalles del mismo:

| Publicaciones                                                    | Convocatorias 🔻                         | Mis solicitudes 🕶         |                                            |                                                                                                  | <u></u> 99999018                                                           |
|------------------------------------------------------------------|-----------------------------------------|---------------------------|--------------------------------------------|--------------------------------------------------------------------------------------------------|----------------------------------------------------------------------------|
| SES SES                                                          | o<br>neño<br>id                         |                           | Subsanación                                | n de defectos de solicitud                                                                       | JUNTA DE EXTREMADURA<br>Consejeria de Sanichal y Servicios Sociales 🔳      |
| SOLICITU                                                         | D                                       |                           |                                            |                                                                                                  |                                                                            |
| CATEGOR                                                          | ÍA: Enfermero/a                         |                           |                                            | N° SOLICITUD: 210000018                                                                          |                                                                            |
| DATOS PE                                                         | RSONALES                                |                           |                                            |                                                                                                  |                                                                            |
| APELLIDO                                                         | S, NOMBRE: Ficticio                     | Prueba, Ciudadar          | 0                                          | FECHA NACIMIENTO: 01/01/2000                                                                     |                                                                            |
| TIPO DOC                                                         | . IDENTIDAD: DNI                        |                           |                                            | DOC. IDENTIDAD: 99999018D                                                                        |                                                                            |
| REVISIÓN                                                         | OBJETO DE SUBSA                         | NACIÓN                    |                                            |                                                                                                  |                                                                            |
| IDENTIFIC                                                        | ADOR: <b>Rev. 10</b>                    |                           |                                            |                                                                                                  |                                                                            |
| REQUISIT                                                         | D: ROO8 - Estar en s                    | ituación legal de d       | esempleo durante, al menos, los tres me    | eses inmediatamente anteriores a la fecha de publicación de l                                    | a convocatoria en el Diario Oficial de                                     |
| Extremad                                                         | ura                                     |                           |                                            |                                                                                                  |                                                                            |
| DEFECTO                                                          | S ENCONTRADOS:                          |                           |                                            |                                                                                                  |                                                                            |
| • R008.0                                                         | )1 - Documento no a                     | acredita periodo se       | licitado                                   |                                                                                                  |                                                                            |
| 0                                                                | Comentarios del rev                     | isor: <i>El Documento</i> | no acredita periodo solicitado - debe esta | ar en desempleo durante al menos 3 meses antes de la publicació                                  | ón de la convocatoria de oposiciones                                       |
| SUBSANA                                                          | CIÓN DE DEFECTOS                        |                           |                                            |                                                                                                  |                                                                            |
| IDENTIFIC                                                        | ADOR: 5                                 |                           | •                                          | TIPO DE SUBSANACIÓN: Renunciar al cumplimiento                                                   | o del requisito                                                            |
| BONIFICA                                                         | CIÓN A LA QUE SE R                      | ENUNCIA: Desemp           | leado tres meses previos                   |                                                                                                  |                                                                            |
| COMENTA                                                          | RIOS DEL CANDIDA                        | TO:                       |                                            |                                                                                                  |                                                                            |
| TASAS PO                                                         | R DERECHOS DE EX                        | AMEN                      |                                            |                                                                                                  |                                                                            |
| TASAS DE LA C<br>IMPORTE YA PA<br>IMPORTE REST.<br>Nº CARTA DE P | ONVOCATORIA:<br>IGADO:<br>ANTE:<br>AGO: | [                         | 10.00 €<br>5,00 €<br>3884154359120         | legreso efectuedo a fevor de la Consejería de Hacianda y Administración Pública de la Junta de l | Extremadura en cuenta restringida a través de las Erridades Colaboradoras. |

Una vez firmada digitalmente la subsanación que vamos a presentar, procederemos a realizar el pago restante de la tasa, si es que éste procede (nos lo indicará el portal):

| IGO DE LA SUBSANACIÓN DE LA SOL                                 | ICITUD                                                           | <b>h</b> 🖿                                                                 |
|-----------------------------------------------------------------|------------------------------------------------------------------|----------------------------------------------------------------------------|
| <b>1</b> INFORMACIÓN: se va a proceder a realiz<br>Extremadura. | tar el pago de la parte restante de las tasa del proceso selecti | ivo y para ello será usted redirigido a la pasarela de pago de la Junta de |
| Tasa de la convocatoria<br>10.00 €                              | <b>Importe ya pagado</b><br>5.00 €                               | Importe pendiente<br>5.00 €                                                |

Se redirigirá a la pasarela de pago de la Junta de Extremadura para proceder con el abono correspondiente.

|                                                                                                | ago                                                                             |                                   |       |
|------------------------------------------------------------------------------------------------|---------------------------------------------------------------------------------|-----------------------------------|-------|
| Carta de pago:<br>Concepto:<br>NIF:<br>Apellidos y nombre o Razón Social:                      | 1244567642634<br>AAAA Tasas Examen Oposicion<br>99999018D<br>Ciudadano Ficticio | Importe a pagar:<br><b>5,00 €</b> |       |
| leccione el medio de pago                                                                      |                                                                                 |                                   |       |
|                                                                                                |                                                                                 |                                   |       |
|                                                                                                | PAGO CON TARJET/                                                                | ٨                                 |       |
| ago con tarjeta                                                                                |                                                                                 |                                   |       |
|                                                                                                | coré radiciaido a la postella do TD/ victual                                    | para la realización del page      |       |
| Al coloccionar acta madia da paga                                                              |                                                                                 |                                   | Pagar |
| Al seleccionar este medio de pago,                                                             |                                                                                 |                                   |       |
| Al seleccionar este medio de pago,     VISA     VISA     Electron     Masercard     Masercard  | stro                                                                            |                                   |       |
| Al seleccionar este medio de pago,      VISA     VISA     Electron     Masercard     Masercard | <u>estro</u>                                                                    |                                   |       |

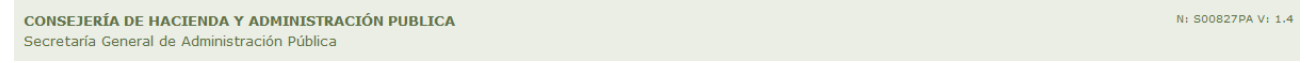

Una vez pagado, haga clic en el icono de volver al SES, aún no ha finalizado el proceso.

| junta de extremadura                                                         | PASARELA                                                                     | DE PAGOS TELEMÁTICOS  | di satisti         |
|------------------------------------------------------------------------------|------------------------------------------------------------------------------|-----------------------|--------------------|
|                                                                              | Vago efectuado                                                               | correctamente.        |                    |
| Información sobre la o                                                       | rden de pago                                                                 |                       |                    |
| Carta de pago:<br>Concepto:<br>NIF:<br>Apellidos y nombre o<br>Razón Social: | edal-46 ministrative<br>0180<br>Real-Ver Association<br>Real-Ver Association | Importe pagado:       |                    |
| Datos del pago                                                               |                                                                              |                       |                    |
| Número de justificante:<br>Fecha y hora del pago:                            |                                                                              | Doescargar Justifican | te<br>Volver a SES |
| CONSEJERÍA DE HACIENDA Y ADMIN                                               | ISTRACIÓN PUBLICA                                                            |                       | N: 500825TA V: 1.4 |
| Secretaría General de Administración P                                       | üblica                                                                       |                       |                    |

Cuando hayamos pagado, para completar el proceso de la subsanación, tendremos que registrar (icono de la bandera):

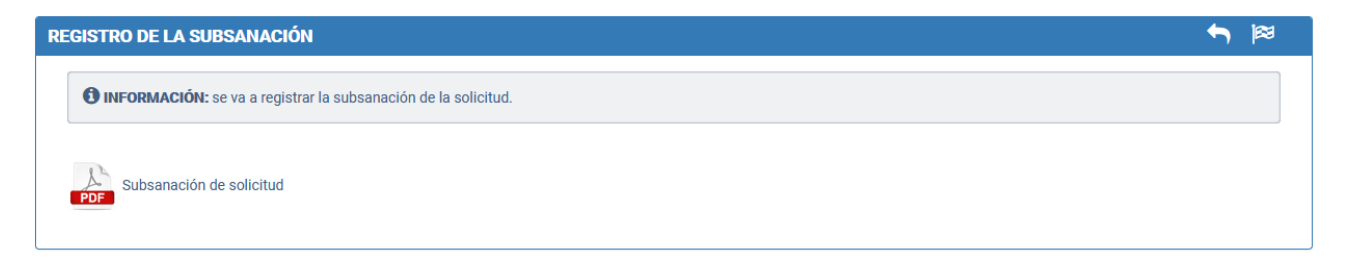

Si el registro se realizó satisfactoriamente obtendremos una pantalla similar a:

| DETALLES DE SUBSANACIÓN DE SOLICITUD |   | Ø ÉXITO                              | ×                                                                                            |                                                                |
|--------------------------------------|---|--------------------------------------|----------------------------------------------------------------------------------------------|----------------------------------------------------------------|
| Creación                             | ÷ | Firma electrónica                    | <ul> <li>La subsanación ha sido registrada o<br/>fecha y hora 19/11/2021 10:45:32</li> </ul> | correctamente. El número de registro es 2021000000049723, y la |
| <b>Identificador</b><br>3            |   | <b>Tipo de sub</b><br>Renunciar al c | sanación<br>umplimiento del requisito                                                        | Fecha de alta<br>19/11/2021 10:28:41                           |
| REVISIÓN OBJETO DE SUBSANACIÓN       |   |                                      |                                                                                              |                                                                |
| Identificador                        |   | Requisito                            |                                                                                              |                                                                |
| Rev. 3                               |   | Requisito R0                         | 08 de solicitud 21CO000005                                                                   |                                                                |
| DEFECTOS                             |   |                                      |                                                                                              |                                                                |
|                                      |   | Instrucciones de                     |                                                                                              |                                                                |

Obtendremos en la parte inferior el documento de subsanación firmado digitalmente, el justificante de pago y el número de registro de la subsanación.

| Bonificación a la que se renuncia                               |                                        |
|-----------------------------------------------------------------|----------------------------------------|
| Desempleo 3 meses anteriores (50% porcentaje de bonificación) 👁 |                                        |
|                                                                 |                                        |
| Importe restante de tasa                                        | Número de carta de pago                |
| 5,00                                                            | 00000000061                            |
|                                                                 |                                        |
| Comentarios                                                     |                                        |
|                                                                 |                                        |
| Fecha de firma                                                  | 1                                      |
| 19/11/2021 10:36:21                                             | PDF Descargar subsanación de solicitud |
|                                                                 |                                        |
| Eacha da paga                                                   | luctificante de nage                   |
| 10/11/0001 10:40:06                                             |                                        |
| 19/11/2021 10:40:20                                             | 0340000127810 👁                        |
|                                                                 |                                        |
| Número de registro                                              | Fecha de registro                      |
| 202100000049723                                                 | 19/11/2021 10:45:32                    |
|                                                                 |                                        |

Pulsando en el detalle del requisito, vemos que el estado del documento de subsanación de la solicitud es Registrada.

| ódigo                 | Descripción                                                                        |                                               | Subsanab | e Con  | nentarios de revisión |
|-----------------------|------------------------------------------------------------------------------------|-----------------------------------------------|----------|--------|-----------------------|
| R008.03               | 3 La documentación aportada no está expedida por un órgano competente              |                                               | Sí       | Sí     |                       |
| SUBSANAC              | ÓN DE SOLICITUDES                                                                  |                                               |          |        |                       |
| SUBSANAC<br>Aviso Pla | ÓN DE SOLICITUDES<br>zo de subsanaciones abierto actualmente (25<br>dor Tipo de su | 5/11/2021 - 25/11/2021).<br><b>ubsanación</b> |          | Estado | 9                     |